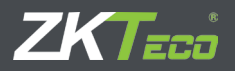

# INSTALLATION GUIDE

InBio Pro Series Access Control Panels

Date: Dec., 2015 Version: 1.1

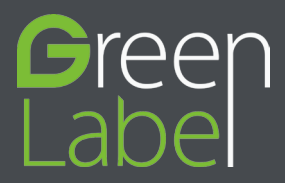

# CONTENT

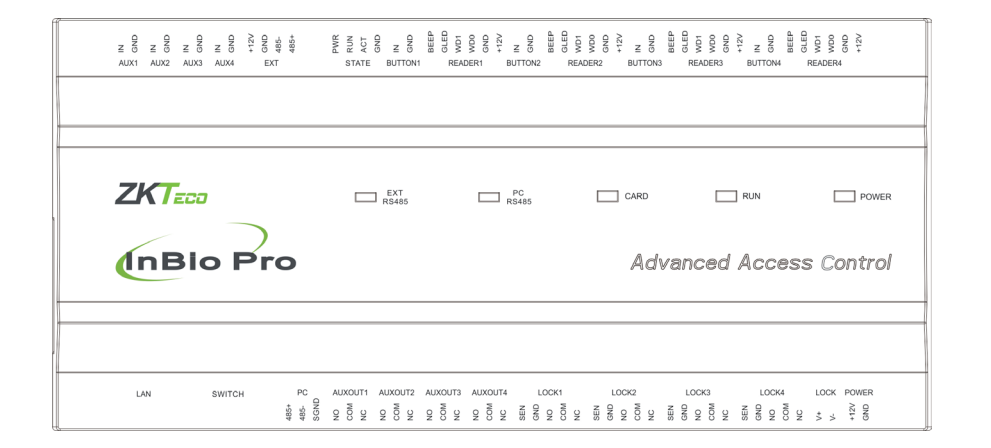

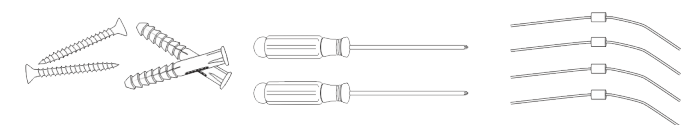

2 Screwdriver

2 Screws & Anchors

4 Diode

| What's in the Box2                                 |
|----------------------------------------------------|
| Optional accessories4                              |
| Safety Precautions5                                |
| Product PIN Diagram                                |
| LED Indicators                                     |
| Product Dimension                                  |
| Installation of Panel & Cabinet 9                  |
| Wiring Legend 10                                   |
| Power Wiring Diagram 11                            |
| Without Backup Battery 11                          |
| With Backup Battery                                |
| RS485 Fingerprint Reader Connection 12             |
| DIP Switch Setting for RS485 Reader                |
| Wiegand Connection                                 |
| REX Connections15                                  |
| Lock Connection                                    |
| Connecting a Lock with External to Power Supply 16 |
| Switching Dry Contact to Wet Contact               |
| Lock Connection                                    |
| Normally Open Lock Powered From Lock Terminal 18   |
| Normally Closed Lock Powered From Lock Terminal 18 |
| Aux. I/O Connection19                              |
| Aux. Input Connection                              |
| Aux. Output Connection                             |
| Ethernet Connection                                |
| LAN Connection                                     |
| Direct connection                                  |
| RS485 Connection                                   |
| RS485 Connection                                   |
| Restore factory setting                            |
| DIP Switch Setting                                 |
| RS485 Address                                      |
| Ierminal Resistance                                |
| Installation Diagram                               |
| Iroubleshooting                                    |
| PC 485 Setting Table26                             |
| Electrical Specifications                          |

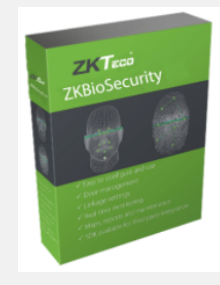

#### ZKBioSecurity Software

### Optional accessories

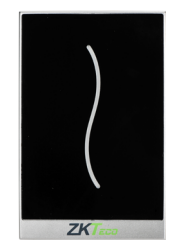

Wiegand Card Reader

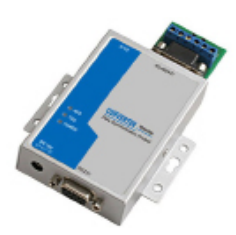

RS485 Convertor

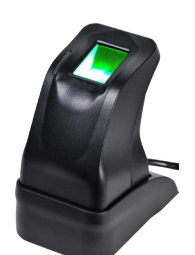

ZK4500 Enrollment reader

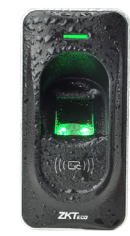

RS485 Fingerprint Reader

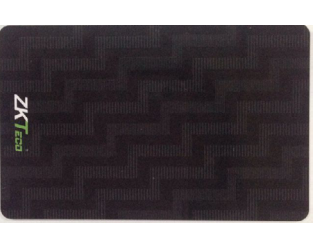

Prox Card

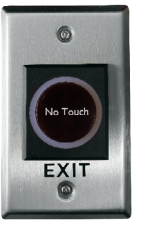

K2 Exit Button

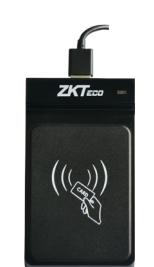

CR20E Card Enroller

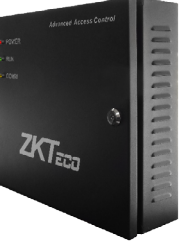

InBio Pro Cabinet

# **Safety Precautions**

The following precautions are to keep user's safe and prevent any damage. Please read carefully before installation.

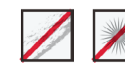

**Do not** install the device in a place subject to direct sun light, humidity, dust or soot.

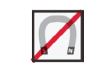

**Do not** place a magnet near the product. Magnetic objects such as magnet, CRT, TV, monitor or speaker may damage the device.

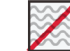

Do not place the device next to heating equipment.

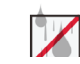

Be careful not to let liquid like water, drinks or chemicals leak inside the device.

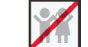

Do not let children touch the device without supervision.

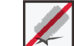

Do not drop or damage the device.

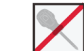

Do not disassemble, repair or alter the device.

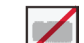

Do not use the device for any other purpose than specified.

**Clean** the device often to remove dust on it. In cleaning, do not splash water on the device but wipe it out with smooth cloth or towel.

Contact your supplier in case of a problem.

### **LED** Indicators

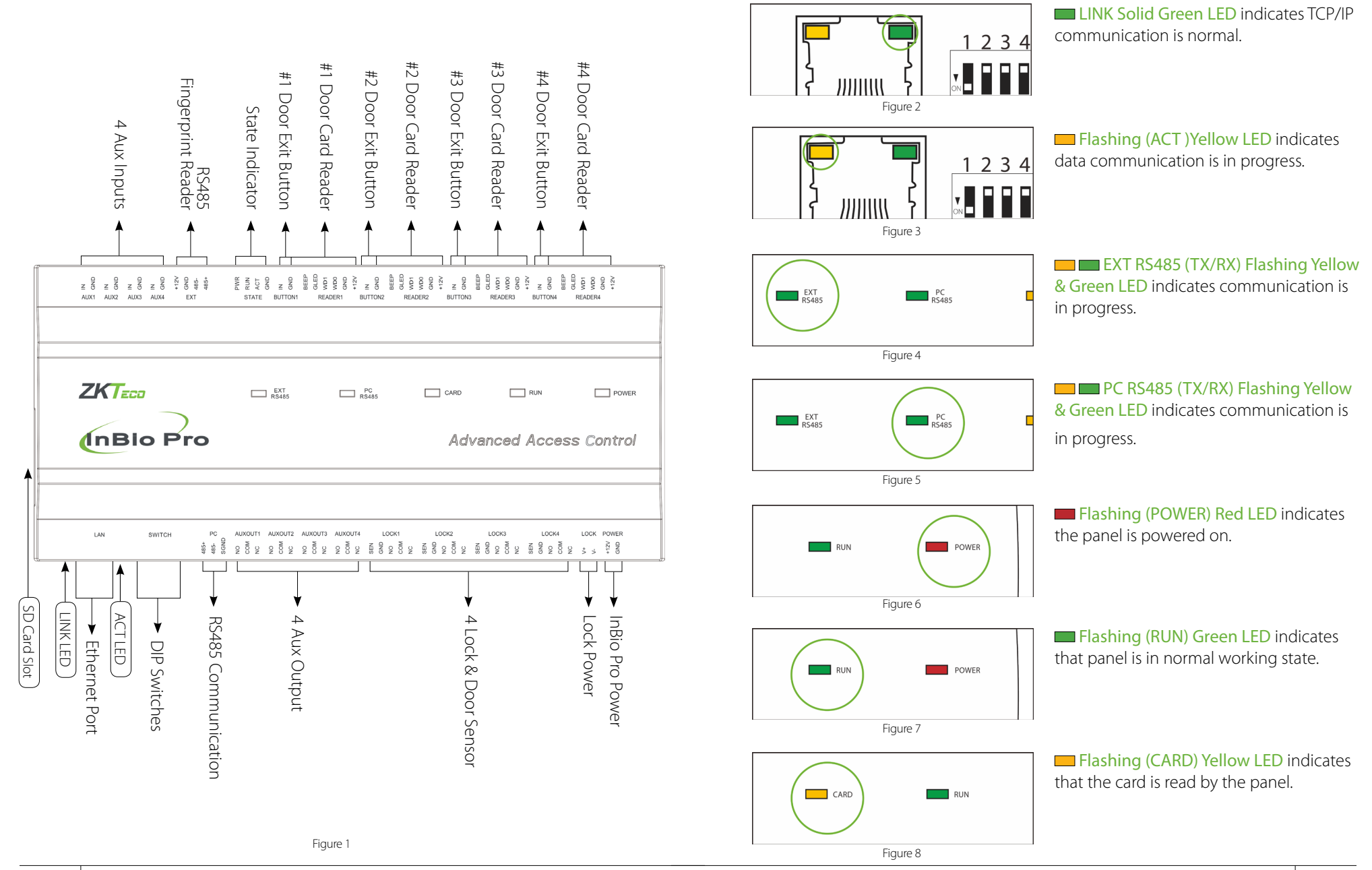

### **Product Dimension**

### Installation of Panel & Cabinet

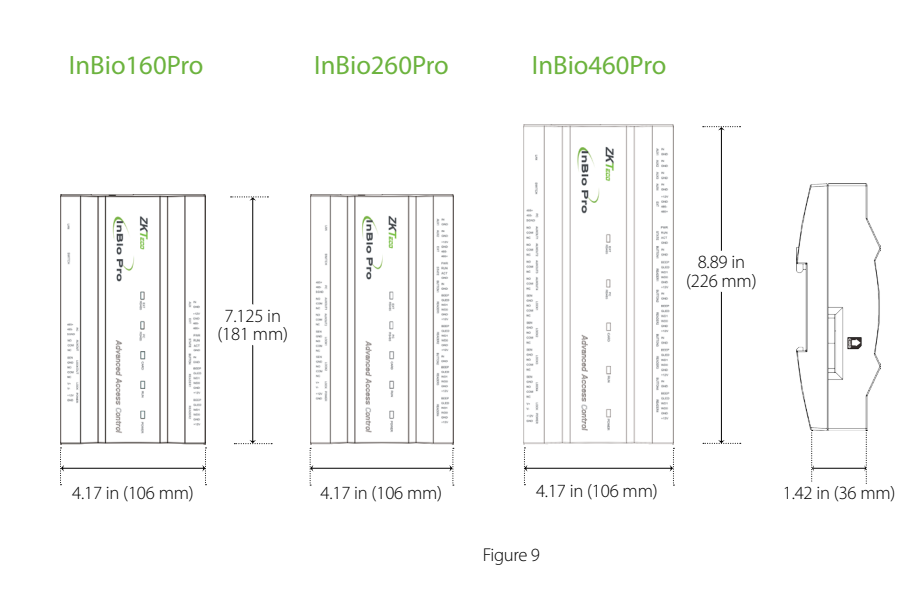

InBio Pro- Metal Cabinet

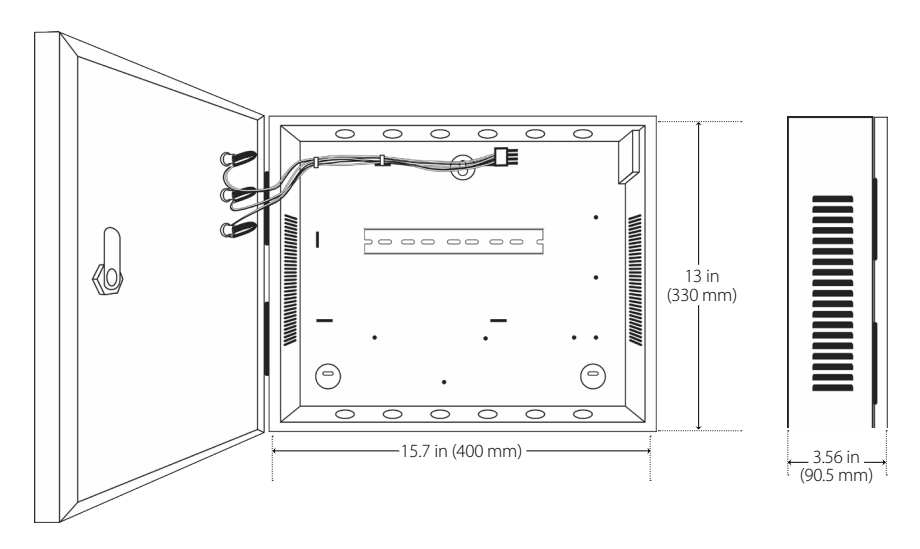

Figure 10

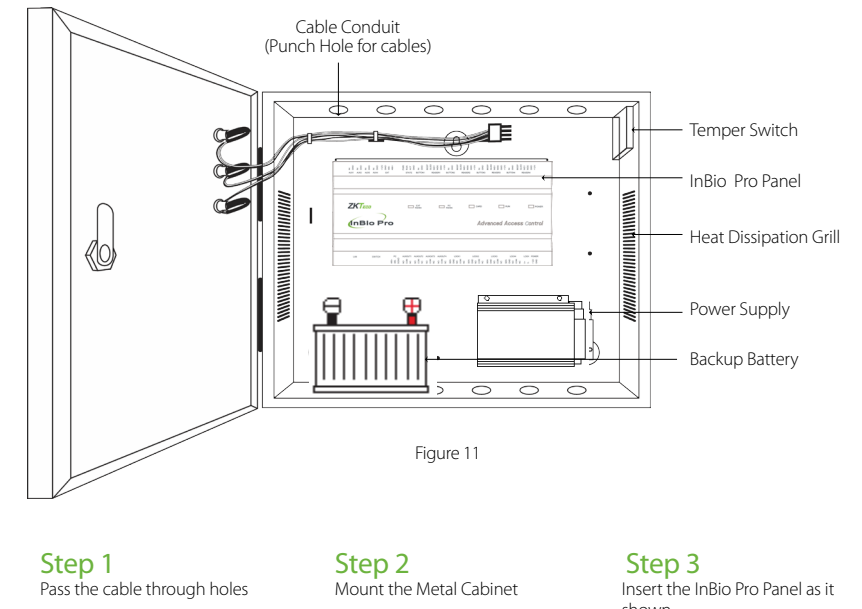

shown

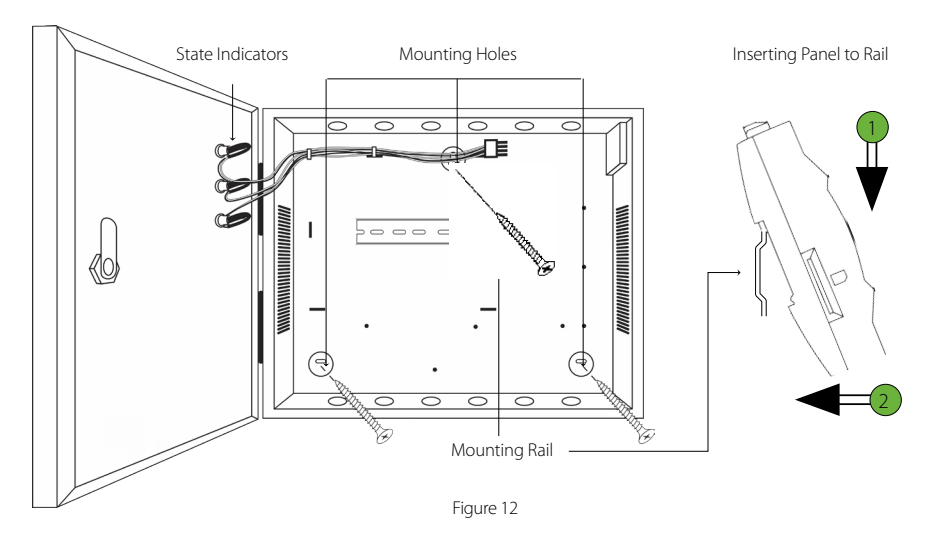

We recommend drilling the mounting plate screws into solid wood (i.e. stud/beam). If a stud/beam cannot be found, then use the supplied drywall plastic mollies (anchors).

AUX1 AUX2 AUX3 AUX4

InBio Pro

SWITCH

ZKTECO

LAN

ւղ

Ethernet Cable

**IR** Sensor

EXT

Detector

Maxia Maxia

Card Reader

READER1

BUTTON2

RS485

AUXOUT4

Figure 13

LOCK1

Normally Open Lock

Wiegand

BUTTON3

CARD

LOCK2

READER3

LOCK3

Normally Close Lock

READER2

Exit Button

STATE BUTTON1

RS485

AUXOUT1

Floodlight

485+

I 8485

485 Convertor

AUXOUT2 AUXOUT3

ALARM

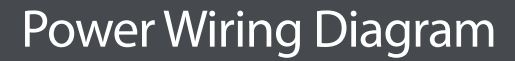

Wiegand Card Reader

Exit Button

BUTTON4

RUN

Advanced Access Control

LOCK4

READER

POWER

LOCK POWER

12V DC Power Supply

J

12V DC Power

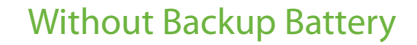

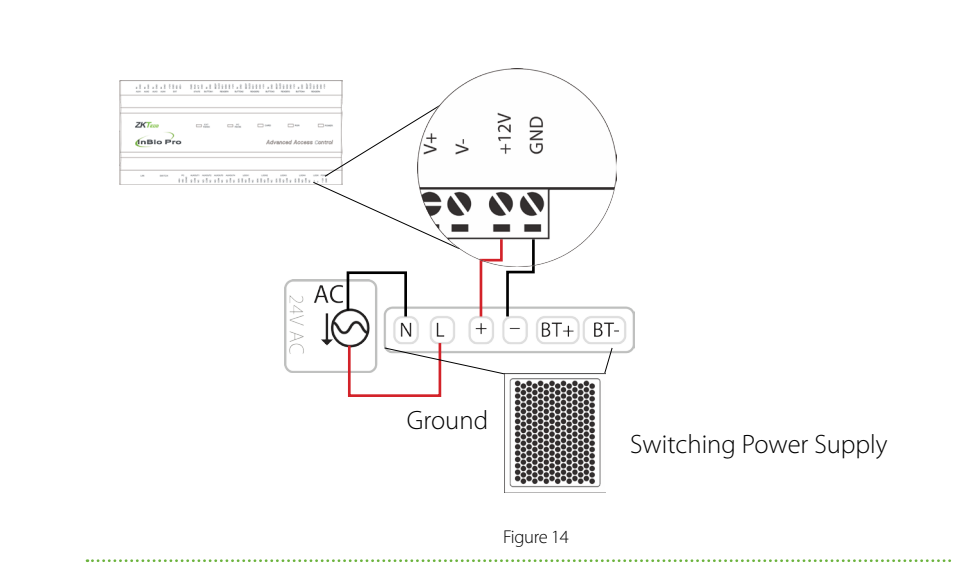

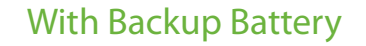

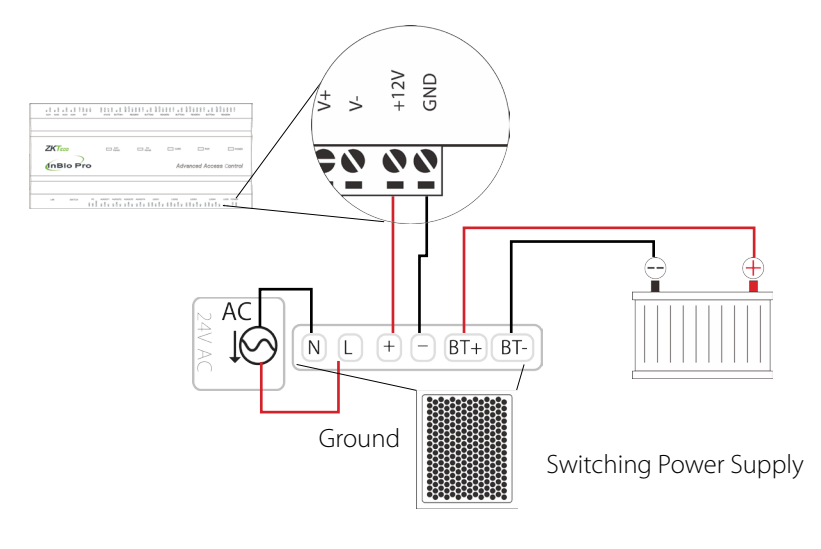

### **RS485 Fingerprint Reader Connection**

# DIP Switch Setting for RS485 Reader

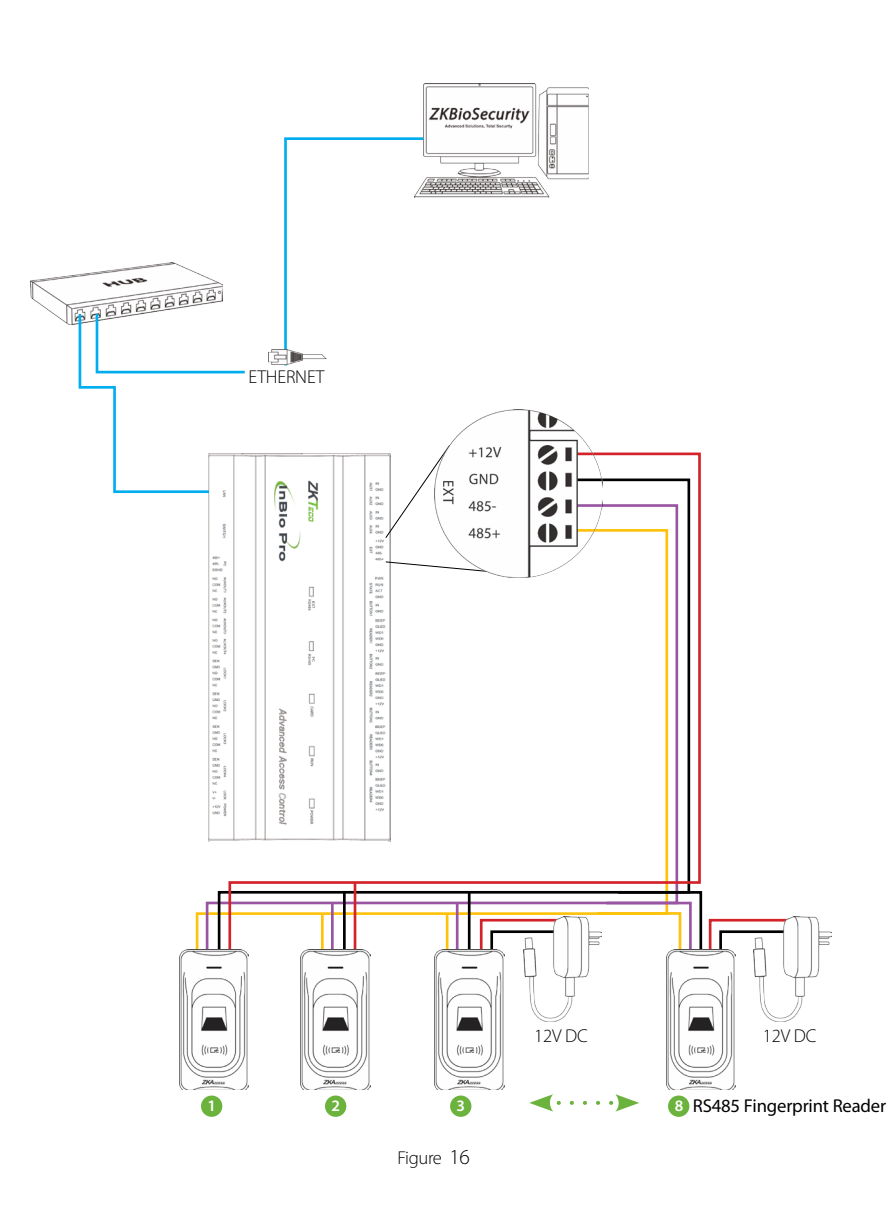

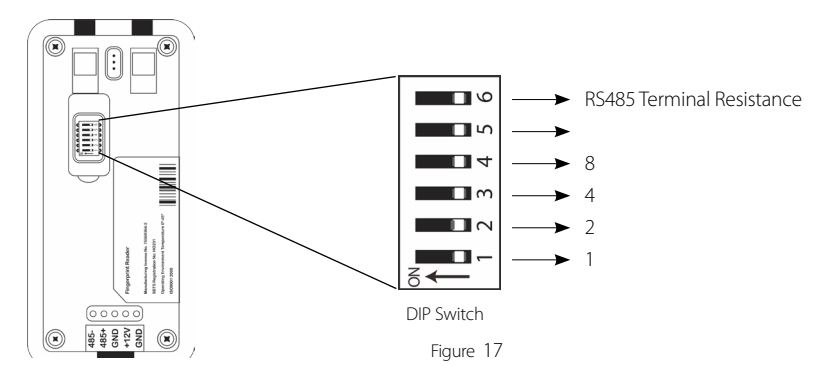

| Address | Switch Settings                                        | Address | Switch Settings   |
|---------|--------------------------------------------------------|---------|-------------------|
| 1       | ON<br>1 2 3 4 5 6                                      | 5       | ON<br>1 2 3 4 5 6 |
| 2       | ON<br>1 2 3 4 5 6                                      | 6       | ON<br>1 2 3 4 5 6 |
| 3       | ON<br>1 2 3 4 5 6                                      | 7       | ON<br>1 2 3 4 5 6 |
| 4       | $ \begin{array}{c ccccccccccccccccccccccccccccccccccc$ | 8       | ON<br>1 2 3 4 5 6 |

Distance: More than 200 meter

#### Important Notes

- 1. There are six DIP switches on the back of RS485 fingerprint reader, Switches 1-4 is for RS485 address, switch 5 is reserved, switch 6 is for reducing noise on long RS485 cable.
- 2. Set the odd number for IN reader, and the even number for OUT reader (for eg. For two readers for one doorthe RS485 address 1 is for IN reader, RS485 address 2 is for OUT reader)
- 3. If RS485 fingerprint reader is pow-

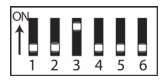

ered from InBio460Pro panel ,the length of wire should be less than 100 meters or 330 ft.

- 4. The External RS485 interface can supply maximum 500mA current, The RS485 fingerprint reader's startup current is 240mA. So InBio-460Pro only can power two RS485 fingerprint readers.
- **5.** If the cable length is more than 200 meters or 600 ft , the number 6 switch should be ON as below:

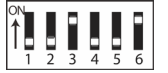

### Wiegand Connection

### **REX Connections**

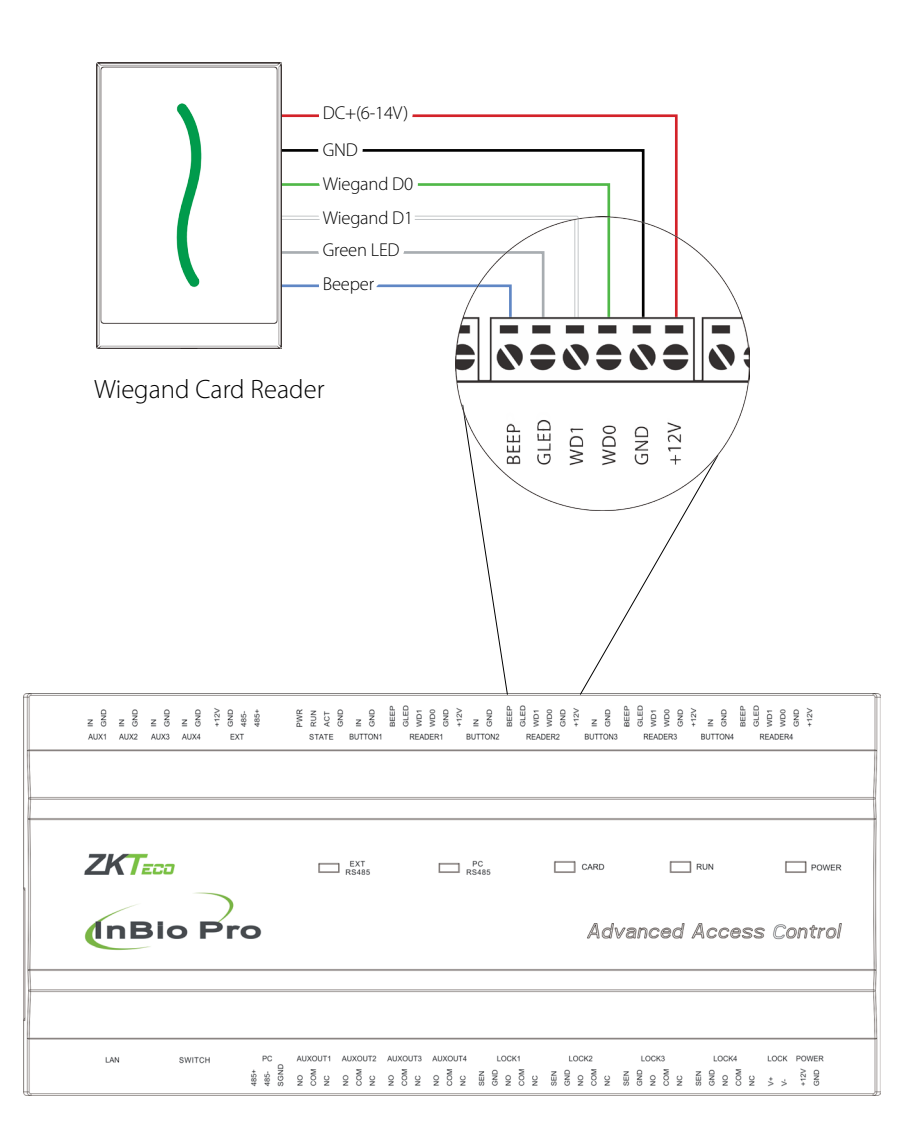

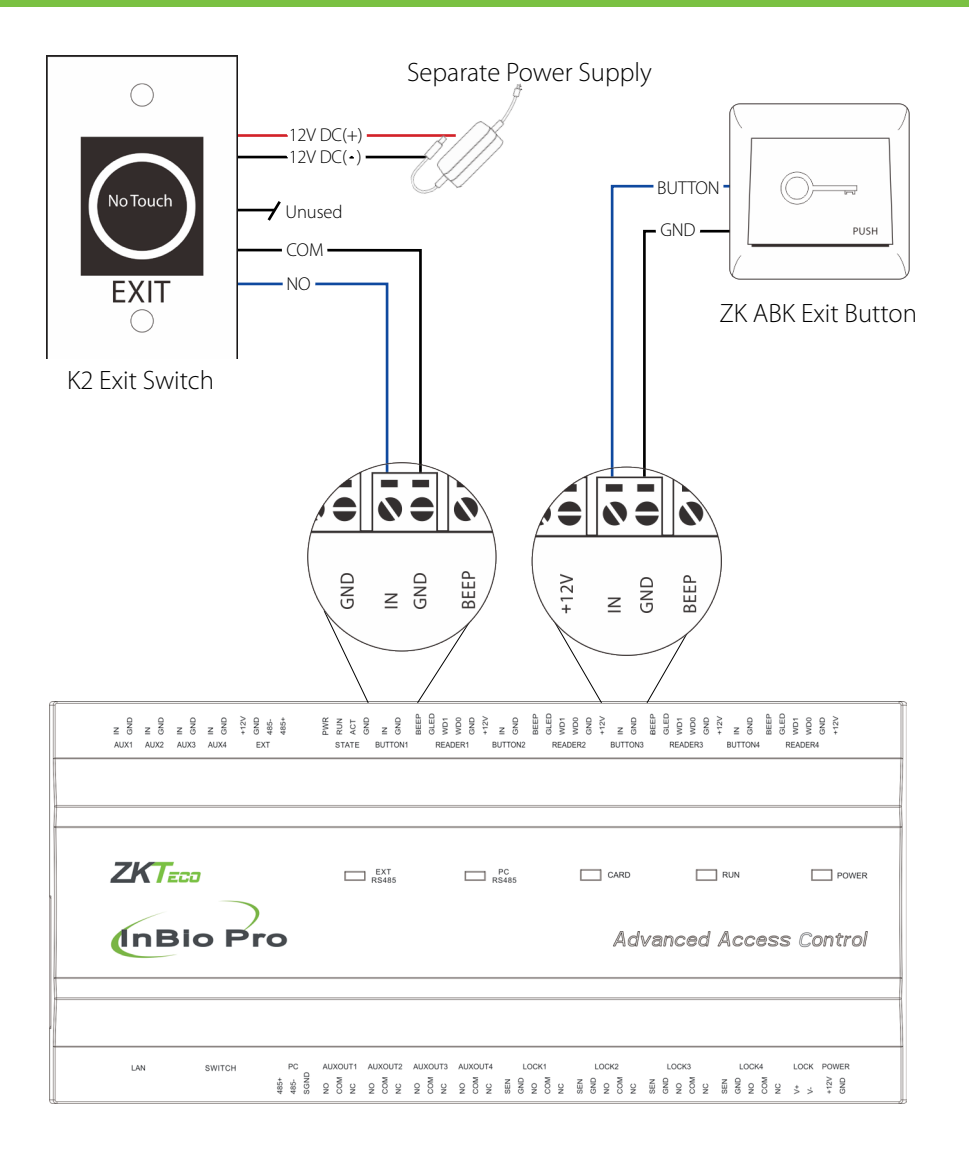

Figure 18

### Connecting a Lock with External to Power Supply (Dry Contact)

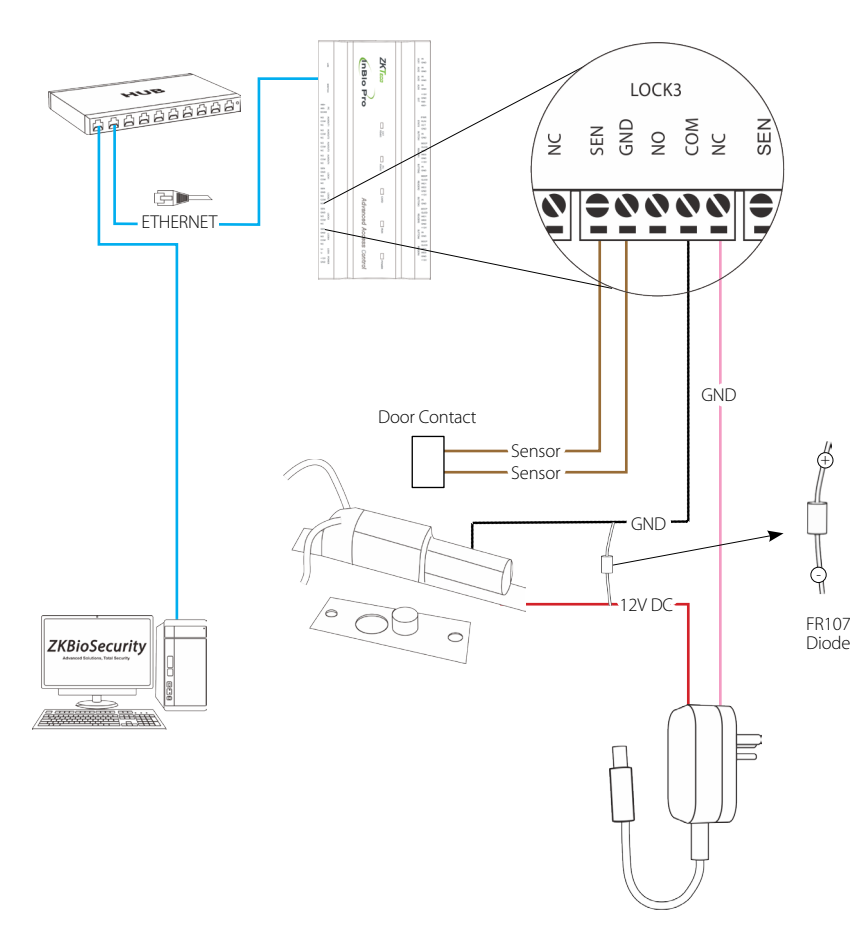

Figure 20

### Switching Dry Contact to Wet Contact

#### Important Notes:

The factory default jumper setting is set as dry mode. If you want to power the lock from the panel, you must take the following steps:

- 1. Take apart the cover of InBio460Pro. Push the tab inward (see figure 21)
- 2. Select the appropriate lock relay and find its jumpers
- 3. Take off the jumpers and change **control** to **control**
- 4. Connect the lock as show in the diagram, (see figure 23 and 24)

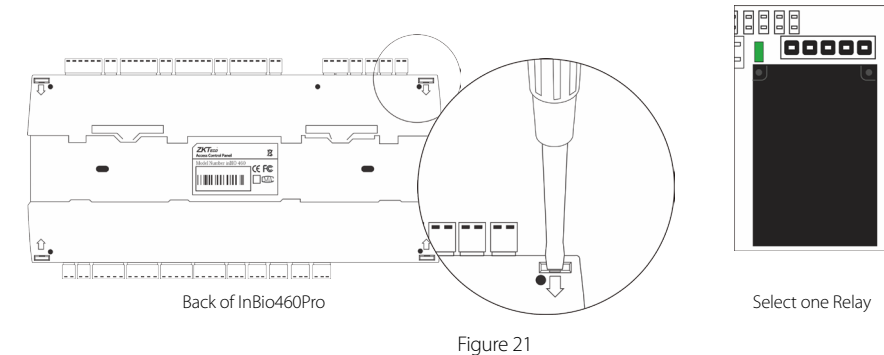

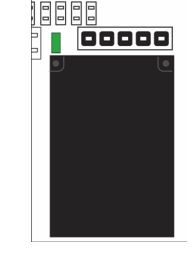

 $(\blacktriangleright$ () ( 🕨 4 3 2 1 4 3 2 1 3 2 1 5 5 4 Default setting Take off jumpers Jumpers **Plug Jumpers** 1, 2 - 3, 4 2, 3 - 4, 5 Figure 22

### Aux. I/O Connection

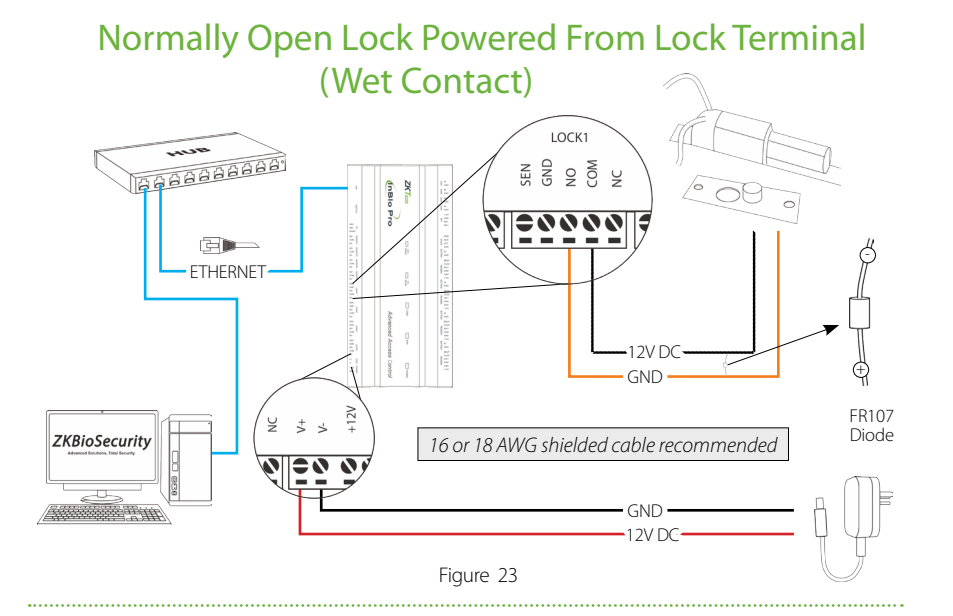

### Normally Closed Lock Powered From Lock Terminal (Wet Contact)

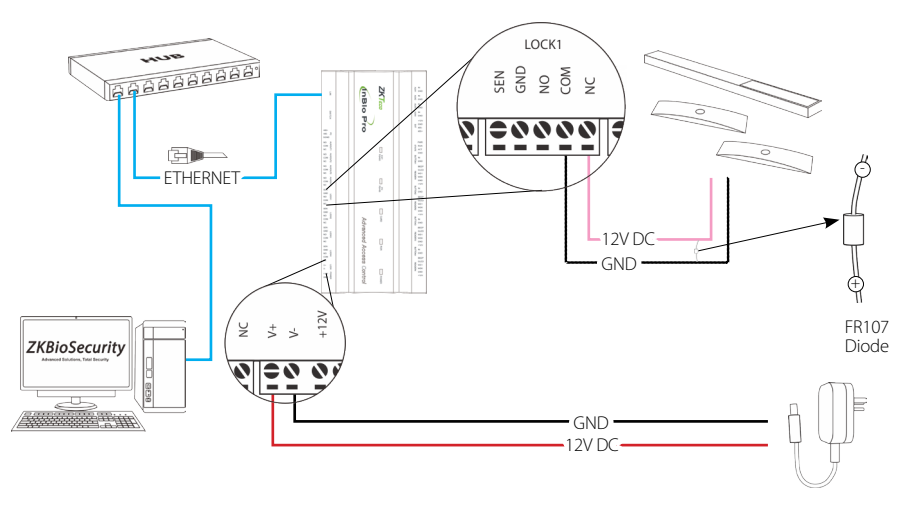

Figure 24

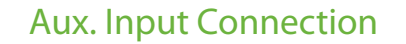

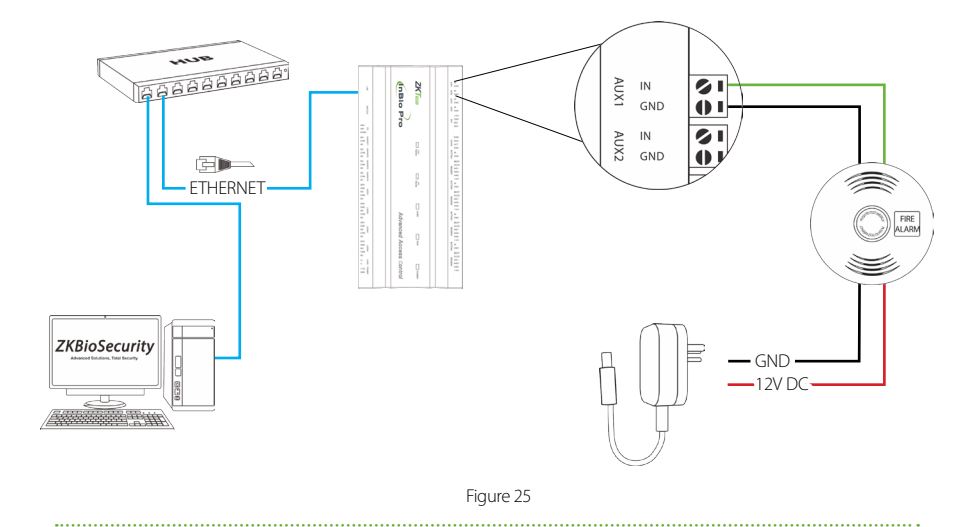

#### Aux. Output Connection

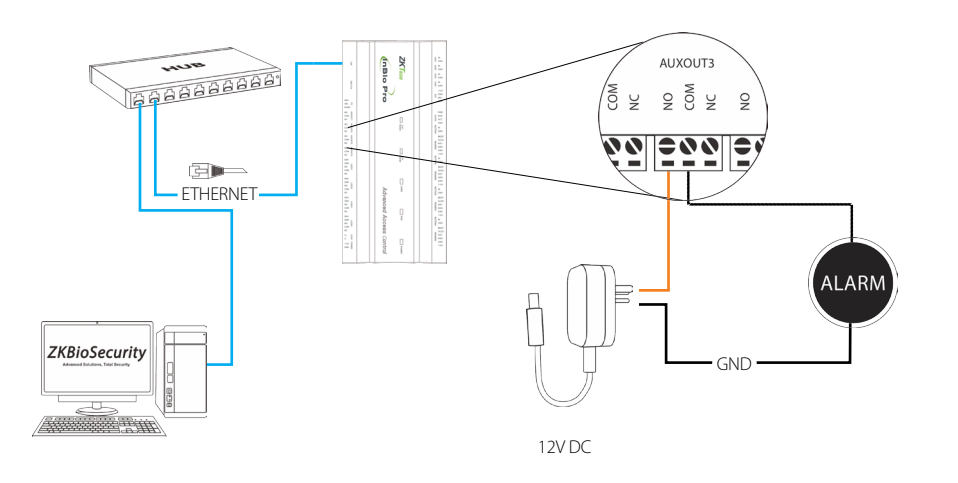

## **RS485** Connection

### LAN Connection

#### Important Notes:

- 1. Both 10Base-T and 100Base-T are supported
- 2. This cable distance must be less than 330 ft. (100m)
- 3. For cable length of more than 330 ft. (100m). use HUB to amplify the signal.

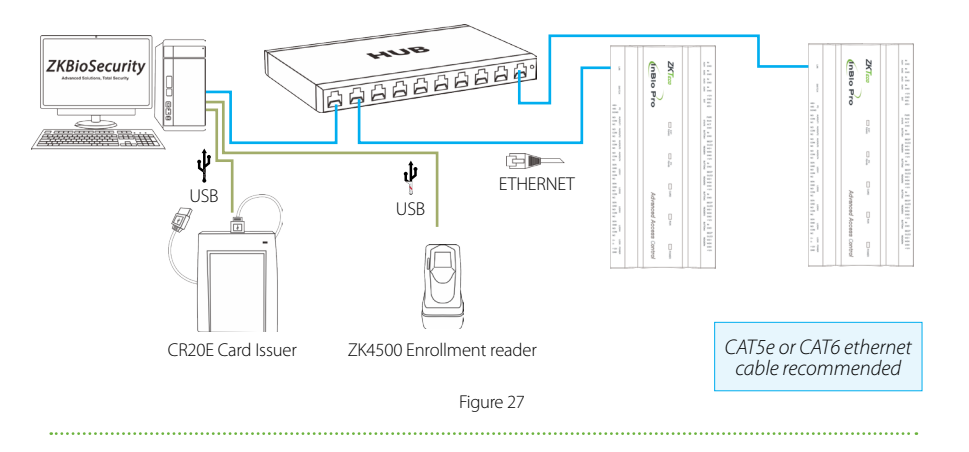

### **Direct connection**

To connect InBio Pro Panel with a PC directly, connect both devices with a straight network cable. As the InBio Pro Panel supports auto MDI/MDIX, it is not necessary to use a crossover type cable.

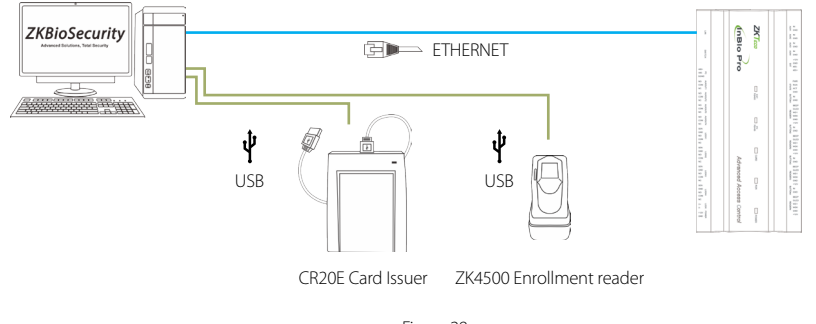

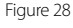

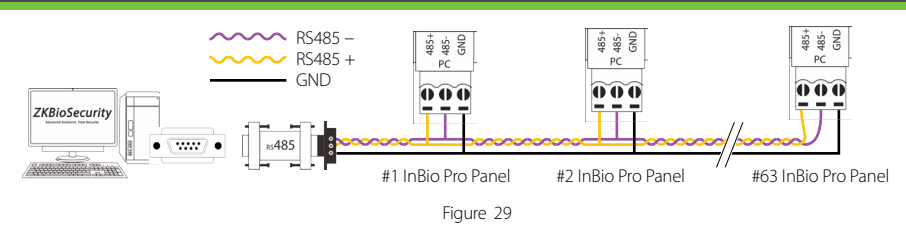

21

#### **Important Notes:**

- **1.** RS485 communication wires should be a shielded twisted pair cable. RS485 communication wires should be connected in a bus cascade topology instead of a star topology, to achieve a better shielding effect by reducing signal reflection during communications.
- **2.** A single RS485 bus can connect up to 63 access control panels, but preferably 32 is recommended maximum.
- **3.** To eliminate signal attenuation in communication cables and suppress interference, if the bus is longer than 200 meters, set the number 8 DIP switch to the ON position. This is equivalent to a parallel connection of one 120 ohm resistance between the 485+ and 485- lines.

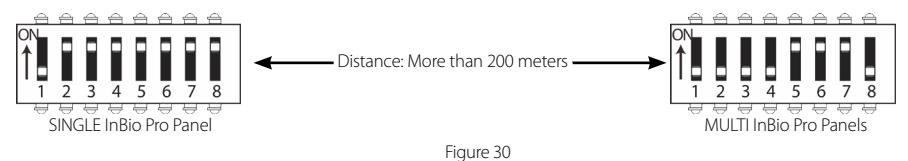

#### Incorrect RS485 connections

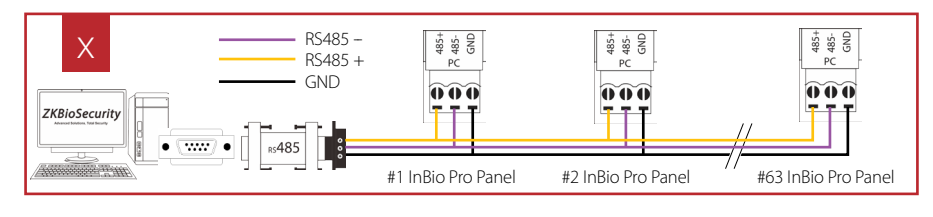

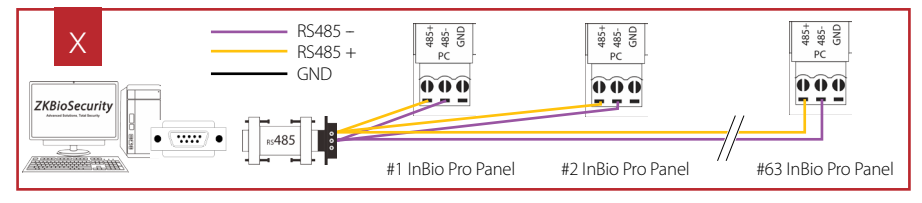

### RS485 Connection

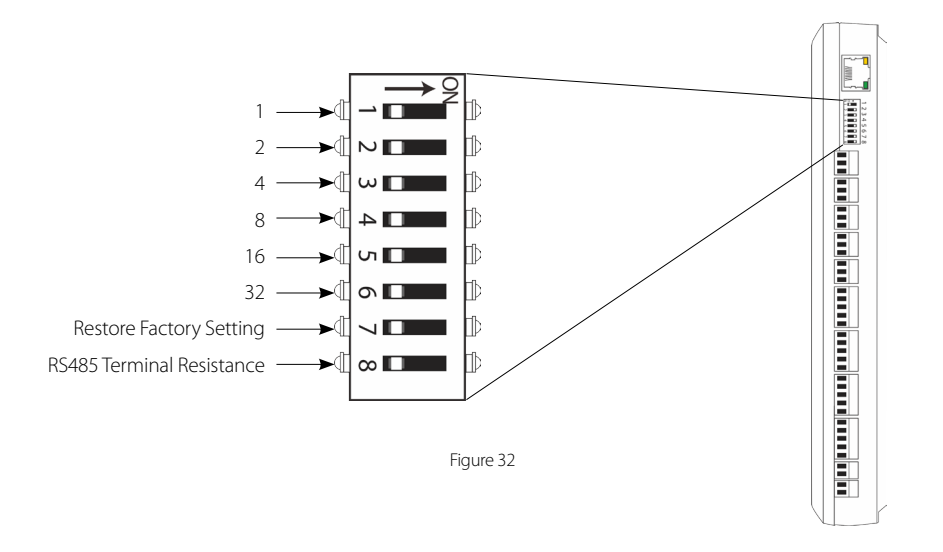

## **DIP Switch Setting**

### RS485 Address

1. Number 1-6 are reserved to set the device number for RS485 communication. The code is binary, and the numbering starts from left to right. When the switch is set to ON position, it indicates 1 (on); when the switch is set downwards, it indicates 0 (off). For example, to set a device number 39=1+2+4+32, which corresponds to the binary code 111001, put number 1, 2, 3, and 6 to ON position, as illustrated below.

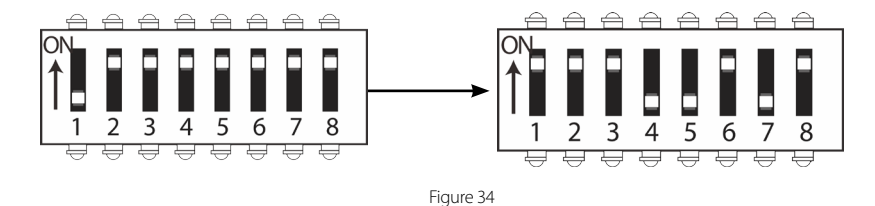

For more details, please check the table at the end of this document.

### Restore factory setting

- 1. If you forget the IP address of the InBio Pro panel or the device does not work normally, you can use the number 7 DIP switch to restore InBio Pro Panel to factory default settings. The parameters which gets reset are device IP address, communication password, gateway, and subnet mask.
- **2.** The switch is OFF by default. When it is moved up and down for three times within 10 seconds and finally returned to OFF position, the factory settings will be restored after the access control panel is restarted.

Figure 33

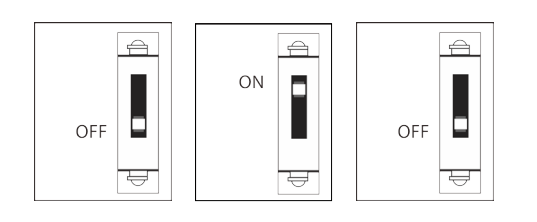

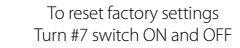

Repeat process 3 times

### **Terminal Resistance**

**1.** Number 8 is for setting the RS485 termination resistance. Putting the switch to ON position is equivalent to parallel connection of a 120 ohm termination resistance between 485+ and 485- lines.

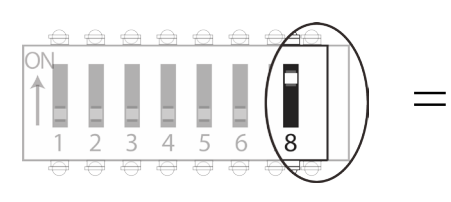

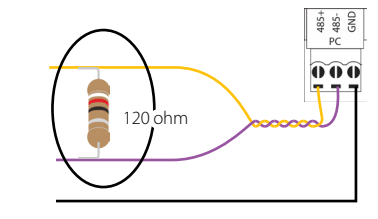

#63 InBio Pro Panel

# Installation Diagram

## Troubleshooting

# Ethernet Communication wire RS485 Network Communication wire -220/110 V Input InBio Pro Access Control Bundle TARATERARY STATES CELLING RATING AND A DESCRIPTION Sensor Flectric Lock OUTDOOR INDOOR Exit Button Outdoor Wiegand card reader 🛥 Indoor Wiegand card reader

#### 1. How to switch four door one way to two door two way?

- > Connect four readers from reader 1 to reader 4.
- > Connect two door locks, one connected to LOCK1, another connected to LOCK3.
- > In the software configure reader 1-Indoor, and reader 2-Outdoor.

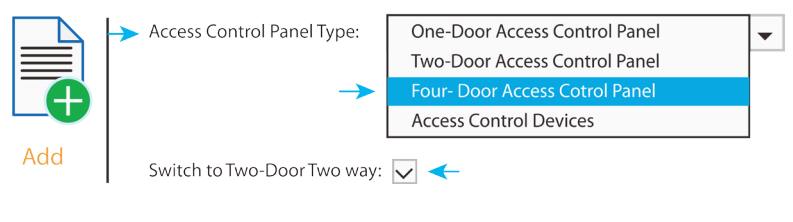

Figure 34

#### 2. Can we integrate IP Camera and NVR?

- > Currently ZKBiosecurity software supports ZKTeco's IP Cameras and NVR
- ightarrow You can associate a camera to the door and setup a linkage for the same.
- 3. What does it mean when I get a "Wiegand Format Error"?
- > Your WD0 and WD1 wiring is reversed.
- **4.** How do I connect a third party reader or a stand-alone reader to a InBio Pro panel?
- $\rightarrow$  Connect the wiegand output to the WD0 and WD1 of the stand-alone readers on the panel's reader port.

Note: The board can only supply 12 V DC, 300mA power so an external power supply may be required.

- 5. What is the SD card slot used for?
- SD card, stores transactions from the panel and creates a back up in additional to internal memory.
- 6. What kind of wire is recommended for the panel?
- > 16 or 18 AWG twisted shielded wire is recommended.
- 7. What is the default IP of the panel?
- > 192.168.1.201

#### 8. How long is the device under warranty?

I Year from original purchase date, replacement/repair of hardware under ZK standard warranty requires an evaluation of the failed system by a ZK Technical Support specialist, and the issuance of a Technical Support RMA number.

# PC 485 Setting Table

|             | Switch Setting |     |     |         |     |     |
|-------------|----------------|-----|-----|---------|-----|-----|
|             | 1              | 2   | 3   | 4       | 5   | 6   |
| Address No. | 1              | 2   | 4   | 8       | 16  | 32  |
| 01          | ON             | OFF | OFF | OFF     | OFF | OFF |
| 02          | OFF            | ON  | OFF | OFF     | OFF | OFF |
| 03          | ON             | ON  | OFF | OFF     | OFF | OFF |
| 04          | OFF            | OFF | ON  | OFF     | OFF | OFF |
| 05          | ON             | OFF | ON  | OFF     | OFF | OFF |
| 06          | OFF            | ON  | ON  | OFF OFF |     | OFF |
| 07          | ON             | ON  | ON  | OFF     | OFF | OFF |
| 08          | OFF            | OFF | OFF | ON      | OFF | OFF |
| 09          | ON             | OFF | OFF | ON      | OFF | OFF |
| 10          | OFF            | ON  | OFF | ON      | OFF | OFF |
| 11          | ON             | ON  | OFF | ON      | OFF | OFF |
| 12          | OFF            | OFF | ON  | ON      | OFF | OFF |
| 13          | ON             | OFF | ON  | ON      | OFF | OFF |
| 14          | OFF            | ON  | ON  | ON      | OFF | OFF |
| 15          | ON             | ON  | ON  | ON      | OFF | OFF |
| 16          | OFF            | OFF | OFF | OFF     | ON  | OFF |
| 17          | ON             | OFF | OFF | OFF     | ON  | OFF |
| 18          | OFF            | ON  | OFF | OFF     | ON  | OFF |
| 19          | ON             | ON  | OFF | OFF     | ON  | OFF |
| 20          | OFF            | OFF | ON  | OFF     | ON  | OFF |
| 21          | ON             | OFF | ON  | OFF     | ON  | OFF |
| 22          | OFF            | ON  | ON  | OFF     | ON  | OFF |
| 23          | ON             | ON  | ON  | OFF     | ON  | OFF |
| 24          | OFF            | OFF | OFF | ON      | ON  | OFF |
| 25          | ON             | OFF | OFF | ON      | ON  | OFF |
| 26          | OFF            | ON  | OFF | ON      | ON  | OFF |
| 27          | ON             | ON  | OFF | ON      | ON  | OFF |
| 28          | OFF            | OFF | ON  | ON      | ON  | OFF |
| 29          | ON             | OFF | ON  | ON      | ON  | OFF |
| 30          | OFF            | ON  | ON  | ON      | ON  | OFF |
| 31          | ON             | ON  | ON  | ON      | ON  | OFF |
| 32          | OFF            | OFF | OFF | OFF     | OFF | ON  |

|             | Switch Setting |     |     |     |     |    |
|-------------|----------------|-----|-----|-----|-----|----|
|             | 1              | 2   | 3   | 4   | 5   | 6  |
| Address No. | 1              | 2   | 4   | 8   | 16  | 32 |
| 33          | ON             | OFF | OFF | OFF | OFF | ON |
| 34          | OFF            | ON  | OFF | OFF | OFF | ON |
| 35          | ON             | ON  | OFF | OFF | OFF | ON |
| 36          | OFF            | OFF | ON  | OFF | OFF | ON |
| 37          | ON             | OFF | ON  | OFF | OFF | ON |
| 38          | OFF            | ON  | ON  | OFF | OFF | ON |
| 39          | ON             | ON  | ON  | OFF | OFF | ON |
| 40          | OFF            | OFF | OFF | ON  | OFF | ON |
| 41          | ON             | OFF | OFF | ON  | OFF | ON |
| 42          | OFF            | ON  | OFF | ON  | OFF | ON |
| 43          | ON             | ON  | OFF | ON  | OFF | ON |
| 44          | OFF            | OFF | ON  | ON  | OFF | ON |
| 45          | ON             | OFF | ON  | ON  | OFF | ON |
| 46          | OFF            | ON  | ON  | ON  | OFF | ON |
| 47          | ON             | ON  | ON  | ON  | OFF | ON |
| 48          | OFF            | OFF | OFF | OFF | ON  | ON |
| 49          | ON             | OFF | OFF | OFF | ON  | ON |
| 50          | OFF            | ON  | OFF | OFF | ON  | ON |
| 51          | ON             | ON  | OFF | OFF | ON  | ON |
| 52          | OFF            | OFF | ON  | OFF | ON  | ON |
| 53          | ON             | OFF | ON  | OFF | ON  | ON |
| 54          | OFF            | ON  | ON  | OFF | ON  | ON |
| 55          | ON             | ON  | ON  | OFF | ON  | ON |
| 56          | OFF            | OFF | OFF | ON  | ON  | ON |
| 57          | ON             | OFF | OFF | ON  | ON  | ON |
| 58          | OFF            | ON  | OFF | ON  | ON  | ON |
| 59          | ON             | ON  | OFF | ON  | ON  | ON |
| 60          | OFF            | OFF | ON  | ON  | ON  | ON |
| 61          | ON             | OFF | ON  | ON  | ON  | ON |
| 62          | OFF            | ON  | ON  | ON  | ON  | ON |
| 63          | ON             | ON  | ON  | ON  | ON  | ON |

|                             | Minimun | Typical | Maximur |                                                   |
|-----------------------------|---------|---------|---------|---------------------------------------------------|
|                             |         |         | 3       | Notes                                             |
| WORKING POWER SUPPLY        |         |         |         |                                                   |
| Voltage (V) DC              | 9.6     | 12      | 14.4    | Use regulated DC power adaptor only               |
| Current (A)                 |         |         | 2       |                                                   |
| ELECTRONIC LOCK RELAY OUTPO | JT      |         |         |                                                   |
| Switching voltage (V)       |         |         | 12V     | Use regulated DC power adaptor only               |
| Switching Current (A)       |         |         | 2       |                                                   |
| Auxiliary relay output      |         |         |         |                                                   |
| Switching voltage (V)       |         |         | 12V     | Use regulated DC power adaptor only               |
| Switching Current (A)       |         |         | 1.25    |                                                   |
| SWITCH AUX. INPUT           |         |         |         |                                                   |
| VIH (V)                     |         |         |         |                                                   |
| VIL (V)                     |         |         |         |                                                   |
| Pull-up resistance (Ω)      |         | 4.7k    |         | The input ports are pulled up with 4.7k resistors |
| WIEGAND INPUT               |         |         |         |                                                   |
| Voltage (V)                 | 10.8    | 12      | 13.5    |                                                   |
| Current (mA)                |         |         | 500     |                                                   |
| ZK ELECTRIC LOCK            |         |         |         |                                                   |
| Voltage (V) DC              | 10.8    | 12      | 13.2    |                                                   |
| Current (mA)                |         |         | 500     |                                                   |

# Specifications

| Communication               | RS485, TCP/IP                                                   |
|-----------------------------|-----------------------------------------------------------------|
| Baud Rate for RS485         | 9600-15200                                                      |
| Power Supply                | 12V DC, 2A                                                      |
| Card Holders Capacity       | 30,000                                                          |
| Log Events Capacity         | 100,000                                                         |
| LED Indicator               | Indicator for communication, power, status and prox card        |
| Environment                 | 32-113 °F (0-45°C)                                              |
| Operating Humidity          | 20% to 80%                                                      |
| Number of doors controlled  | Four Door (four door one way and two door two way)              |
| Number of readers supported | 4                                                               |
| Types of readers supported  | 26-bits WIEGAND, others upon request                            |
| Number of Inputs            | 12 (4 Exit Device, 4 Door Status, 4 AUX)                        |
| Number of Outputs           | 8 (4- Form C relay for lock and 4- Form C relay for Aux output) |
| Weight                      | 7.8lbs (3.55kg)                                                 |
| Enclosure                   | Metal Cabinet                                                   |
| Mounting                    | Wall Mount                                                      |
| Dimensions (Bundle Only)    | 15.7in. x 3.56in. x 13.0in 400mm(L) x 90.5mm(W) x 330mm(H)      |
| Dimensions (Board Only)     | 8.0in. x 4.17in. 203.2mm(L) x 106mm(W)                          |
| CPU                         | 32 bit 400MHz                                                   |
| RAM                         | 32MB                                                            |
| Flash                       | 128MB                                                           |
| Certified                   |                                                                 |

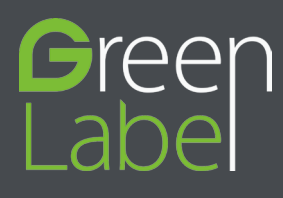

ZK Building, Wuhe Road, Gangtou, Bantian, Buji Town, Longgang District, Shenzhen China 518129 Tel:+86 755-89602345 Fax:+86 755-89602394 www.zkteco.com

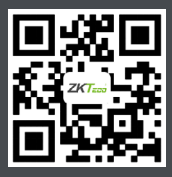

© Copyright 2015. ZKTeco Inc. ZKTeco Logo is a registered trademark of ZKTeco or a related company. All other product and company names mentioned are used for identification purposes only and may be the trademarks of their respective owners. All specifications are subject to change without notice. All rights reserved.